## 2007-104 - Retrieve a Sales/Factory Orders from History

## **Overview:**

Orders that have been sent to history or cancelled in OPTO can be transferred back if needed. This function is password protected so the user will need to be set-up with the appropriate permission and internal password.

From the **Orders** tab in the Opto Ribbon click on the 'Utilities' dropdown, then select 'Transfer Factory/Sales Back' to open the corresponding window.

| CHASING         | ORDERS                  | JOBS/SCHEDUL         | ING INVOICING                            | QUALITY               | MANAGEMENT                                                           | WORKSHOP                  | ADMINISTR/          | ATOR OP          | тот  | OOLS    |                                     |                  |
|-----------------|-------------------------|----------------------|------------------------------------------|-----------------------|----------------------------------------------------------------------|---------------------------|---------------------|------------------|------|---------|-------------------------------------|------------------|
| Orders<br>Order | Callup Sheet<br>(Sales) | New Factory<br>Order | Edit Factory Order<br>Despatch (Factory) | Chec<br>Hist<br>(Canc | k Allocations<br>Factory Orders<br>el Factory Order<br>Factory Order | Callup Sheet<br>(Factory) | Parts Auto<br>Order | Point<br>of Sale | Fa . | Data Se | t •<br>•<br>sfer Fact<br>sfer Fact  | ory<br>tory Back |
|                 |                         |                      |                                          |                       |                                                                      |                           |                     |                  |      | Tran    | sfer Sale<br><mark>sfer Sale</mark> | s<br>s Back      |

Enter the employee password and **press** <TAB> to move to the "Job No" field. Type in the Job number or **press** <F2> and select from the drop-down menu and **click** on <u>OK</u>. **Press** <TAB> again to activate the window. **Click** on the **Back** icon to send the Order back to current.

| History -            | Prod Order |          |  |  |  |  |  |  |
|----------------------|------------|----------|--|--|--|--|--|--|
| Employee Password    |            |          |  |  |  |  |  |  |
|                      | •          |          |  |  |  |  |  |  |
| Job No               | 1159 👻     |          |  |  |  |  |  |  |
| \varTheta Back       |            | 📀 Finish |  |  |  |  |  |  |
| Please Enter Job No! |            |          |  |  |  |  |  |  |
|                      |            |          |  |  |  |  |  |  |

The orders and associated processes have been moved back to Current - Click on Finish.

| History -         | Prod Order | - • ×  |  |  |  |  |  |  |
|-------------------|------------|--------|--|--|--|--|--|--|
| Employee Password |            |        |  |  |  |  |  |  |
|                   | •          |        |  |  |  |  |  |  |
| Job No            |            |        |  |  |  |  |  |  |
|                   | 1159       | ·      |  |  |  |  |  |  |
| 🕑 Back            |            | Sinish |  |  |  |  |  |  |
|                   | Done       |        |  |  |  |  |  |  |
|                   |            |        |  |  |  |  |  |  |